## MODUL 2 PENGENALAN ANTARMUKA MIKROKONTROLER (IO, ADC, PWM ARDUINO UNO)

## 2.1 Tujuan Praktikum Modul

Setelah mempraktekkan topik ini, praktikan diharapkan dapat :

- 1. Praktikan dapat memahami tentang definisi IO, ADC, dan PWM
- 2. Praktikan dapat mengetahui fungsi analog read dan analog write.
- 3. Praktikan dapat mempraktikan Digital Read and Digital Write di Arduino IDE
- 4. Praktikan dapat mempraktikan pengontrolan kecerahan LED dengan PWM di Arduino IDE

### 2.2 Alat dan Bahan

- 1. Laptop
- 2. ESP32
- 3. Arduino UNO
- 4. Software Arduino IDE dan Thonny
- 5. LED
- 6. Kabel Jumper
- 7. Resistor
- 8. Project Board
- 9. Potensiometer

## 2.3 Dasar Teori

- 2.3.1 I/O (Input Output)
  - 1. digitalRead()

digitalRead() pada Arduino atau ESP32 digunakan untuk membaca status logika dari pin digital tertentu. Fungsi ini memeriksa apakah pada pin tersebut terdapat tegangan tinggi (HIGH), yang biasanya setara dengan 3.3V atau 5V, atau tegangan rendah (LOW), yang setara dengan 0V. Hasil pembacaan ini akan mengembalikan nilai HIGH (1) jika pin berada dalam kondisi tegangan tinggi, atau LOW (0) jika pin berada dalam kondisi tegangan rendah. digitalRead (pin) merupakan bentuk umum dari digitalRead().

2. digitalWrite()

digitalWrite() berfungsi untuk memberi nilai High (1) atau Low (0) ke pin digital. Jika pin telah di konfigurasi sebagai Output dengan pinMode(), tegangan akan diatur ke nilai yang sesuai 5V atau 3.3V untuk High , 0V untuk Low atau ground, digitalWrite (pin, value) merupakan bentuk umum dari digitalWrite().

3. analogWrite()

analogWrite() berfungsi untuk menuliskan suatu nilai yang berupa angka pada sebuah komponen, misalnya LED, kita bisa mengatur seberapa ternag LED tersebut menyala,

bergantung terhadap nilai yang kita tuliskan, analogWrite (pin, value) merupakan bentuk umum dari analogWrite()

4 . analogRead()

analogRead()berfungsi untuk membaca sinyal pada suatu pin , di analogRead akan menghasilkan nilai dari 0 hingga 1023, yang mempresentasikan voltase 0V hingga 5V, analogRead (pin) merupakan bentuk umum dari analogRead().

2.3.2 ADC (Analog to Digital Converter)

ADC (Analog to Digital Converter) berfungsi untuk mengubah sinyal masukan analog menjadi sinyal masukan digital, ADC dapat digunakan untuk berkomunikasi antara mikrokontroller dengan perangkat eksternal (sensor) yang memiliki gelmbang sinyal analog (sinus).

2.3.3 PWM (Pulse Width Modulation)

PWM (Pulse Width Modulation) berfungsi untuk mendapatkan bentuk sinyal analog dari sinyal digital sehingga dapat membuat transisi antar state hidup dan mati menjadi lebih halus. PWM banyak digunakan pada berbagai perangkat, seperti motor DC untuk mengatur kecepatan, lampu LED untuk mengontrol tingkat kecerahan, dan kipas komputer untuk menyesuaikan kecepatan putaran sesuai kebutuhan pendinginan. Selain itu, teknologi PWM juga digunakan dalam perangkat audio untuk menghasilkan suara yang lebih halus melalui speaker.

2.3.4 PIN IO, ADC, dan PWM pada Arduino UNO

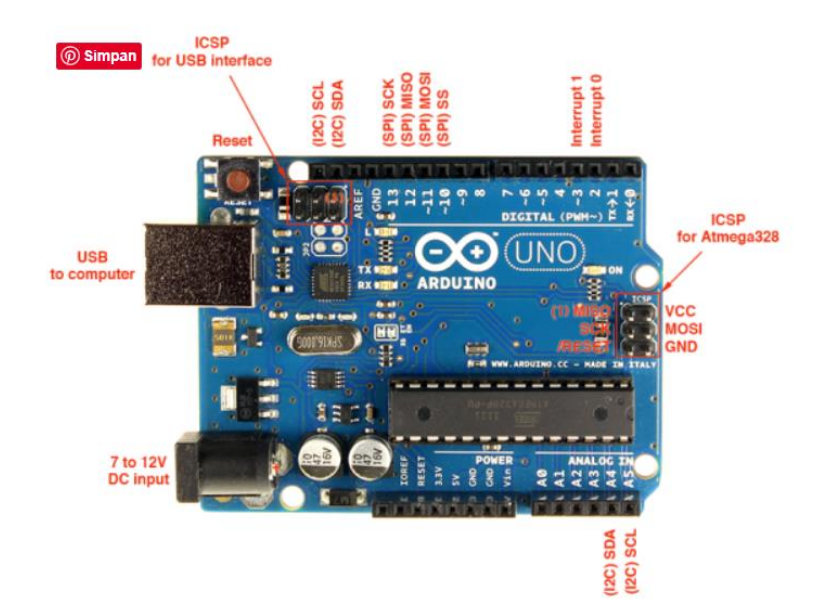

## **Modul Praktikum**

| Kategori                     | Jumlah Pin        | Pin yang Digunakan                          |
|------------------------------|-------------------|---------------------------------------------|
| Digital I/O                  | 14 pin (D0 - D13) | D0 - D13                                    |
| PWM (Pulse Width Modulation) | 6 pin             | D3, D5, D6, D9, D10, D11                    |
| Analog Input (ADC)           | 6 pin (A0 - A5)   | A0 - A5                                     |
| Pin I <sup>2</sup> C         | 2 pin             | A4 (SDA), A5 (SCL)                          |
| Pin SPI                      | 4 pin             | D10 (SS), D11 (MOSI), D12 (MISO), D13 (SCK) |
| Power Pin                    | 6 pin             | 3.3V, 5V, GND (2), VIN, AREF                |
| Interrupt Pin                | 2 pin             | D2 (Interrupt 0), D3 (Interrupt 1)          |

# 2.3.5 PIN IO, ADC, dan PWM pada ESP32

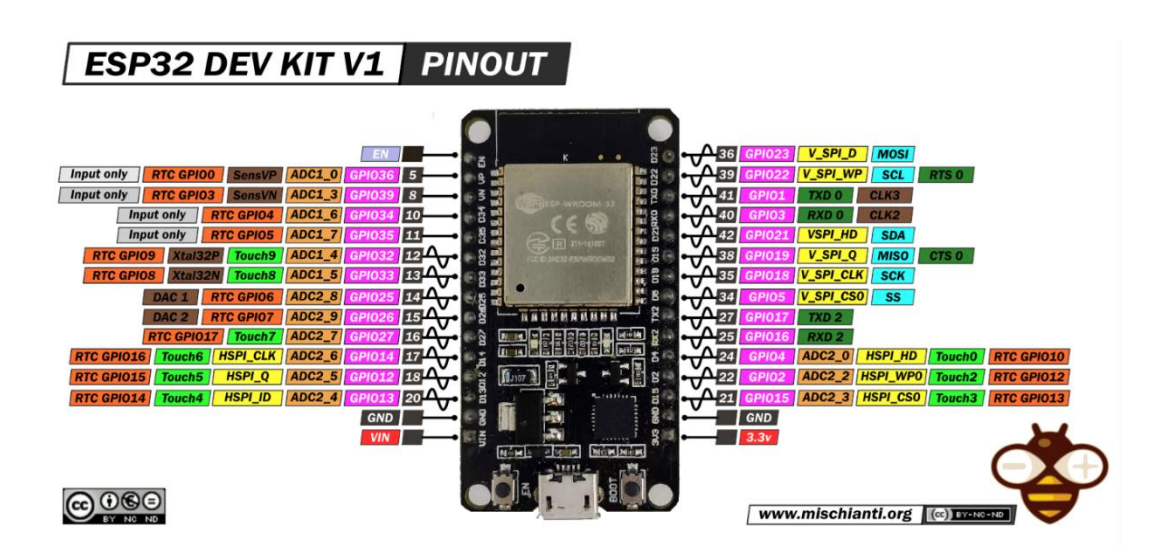

| Kategori                                 | Jumlah Pin               | Pin yang Digunakan                                                          |
|------------------------------------------|--------------------------|-----------------------------------------------------------------------------|
| Digital I/O                              | 34 pin GPIO              | GPIO0 hingga GPIO39 (kecuali GPIO20 dan GPIO24)                             |
| Pin ADC (Analog to Digital<br>Converter) | 18 pin                   | GPIO0, GPIO2, GPIO4, GPIO12 hingga GPIO15, GPIO32<br>hingga GPIO39          |
| Pin DAC (Digital to Analog<br>Converter) | 2 pin                    | GPIO25 (DAC1), GPIO26 (DAC2)                                                |
| Pin PWM (Pulse Width<br>Modulation)      | Hampir semua<br>GPIO pin | GPIO2 hingga GPIO39 mendukung PWM                                           |
| Pin Touch                                | 10 pin                   | GPIO4, GPIO0, GPIO2, GPIO15, GPIO13, GPIO12, GPIO14, GPIO27, GPIO33, GPIO32 |
| Pin SPI (Serial Peripheral<br>Interface) | 6 pin                    | GPIO18 (SCK), GPIO19 (MISO), GPIO23 (MOSI), GPIO5 (SS)                      |
| Pin I <sup>2</sup> C                     | 2 pin                    | GPIO21 (SDA), GPIO22 (SCL)                                                  |
| Pin UART (Serial<br>Communication)       | 3 pin                    | GPIO1 (TX0), GPIO3 (RX0), GPIO16 (TX2), GPIO17 (RX2)                        |
| Pin RTC (Real Time Clock)                | 16 pin                   | GPIO0 hingga GPIO17 (berbeda fungsi tergantung<br>konfigurasi RTC)          |
| Power Pin                                | 3 pin                    | VIN, 3.3V, GND                                                              |

### Langkah-langkah Praktikum:

#### Arduino IDE Digital Read and Digital Write

- 1. Siapkan alat dan bahan
- 2. Buka Arduino IDE
- 3. Rangkailah ESP32 dan komponennya menjadi seperti berikut:

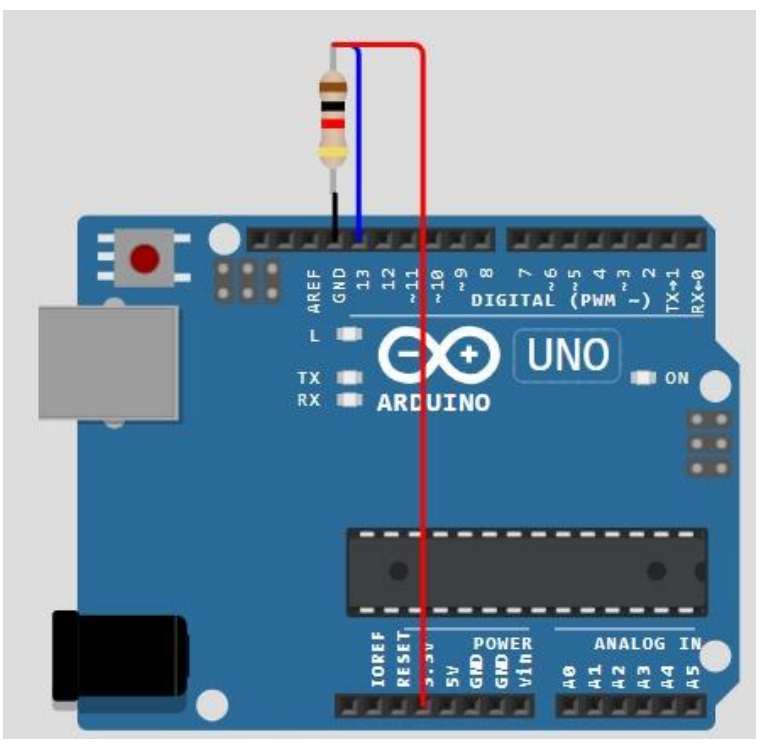

5. Ketikkan kode berikut lalu upload

```
const int pin13 = 13;
const int pin2 = 2;
void setup() {
  Serial.begin(115200);
  pinMode (pin2, OUTPUT);
  pinMode(pin13, INPUT);
}
void loop() {
  delay(1000);
  if (digitalRead(pin13) == HIGH) {
   digitalWrite(pin2, HIGH);
   Serial.println(digitalRead(pin2));
  }
  else {
   digitalWrite(pin2, LOW);
    Serial.println(digitalRead(pin2));
  }
```

5. Lihatlah pada LED IO 2 di Arduino UNO. Jika menyala cobalah untuk melepas kabel merah VCC agar mati.

6. Lihat hasil pada Shell / Serial Monitor.

### Implementasi Digital Input dan Output pada ESP32 Menggunakan MicroPython

- 1. Siapkan alat dan bahan
- 2. Buka Thonny IDE
- 3. Pastikan sudah Configure Intrepeter
- 4. Rangkailah ESP32 dan komponennya menjadi seperti berikut:

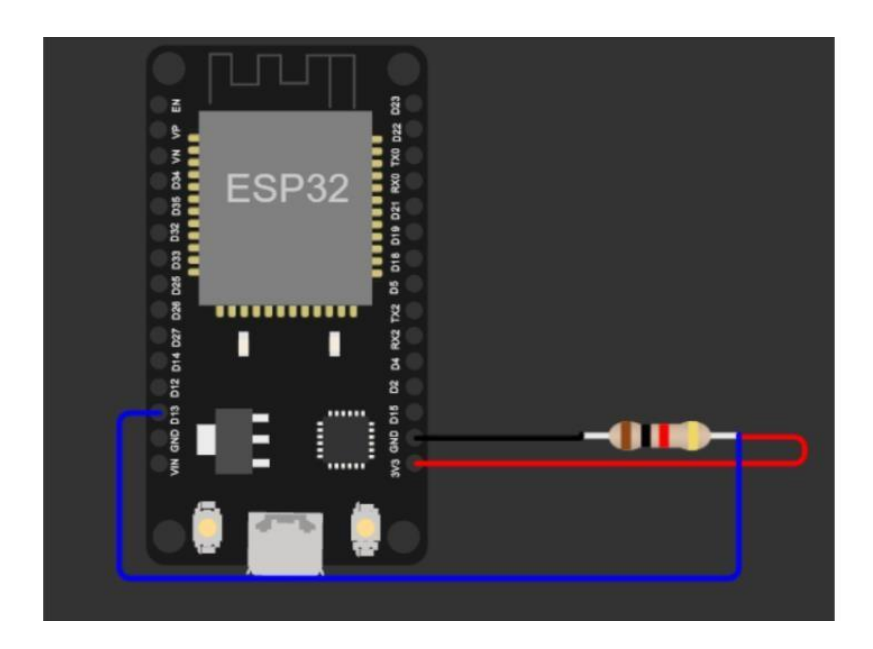

5. Ketikkan Kode berikut dan simpan di main.py

```
from machine import Pin
 1
    import utime
 2
 3
 4
   led = Pin(2, Pin.OUT)
 5
 6
   button = Pin(13, Pin.IN)
 7
   while True:
 8
 9
        utime.sleep(1)
10
        if button.value() == 1:
11
            led.value(1)
12
            print(led.value())
13
14
        else:
            led.value(0)
15
            print(led.value())
16
```

6. Lihatlah pada LED IO 2 di ESP32. Jika menyala cobalah untuk melepas kabel merah VCC agar mati.

7. Lihat hasil pada Shell / Serial Monitor

#### Kontrol Kecerahan LED dengan PWM di Arduino IDE

- 1. Buka Arduino IDE
- 2. Rangkailah Arduino UNO dan komponennya menjadi seperti berikut:

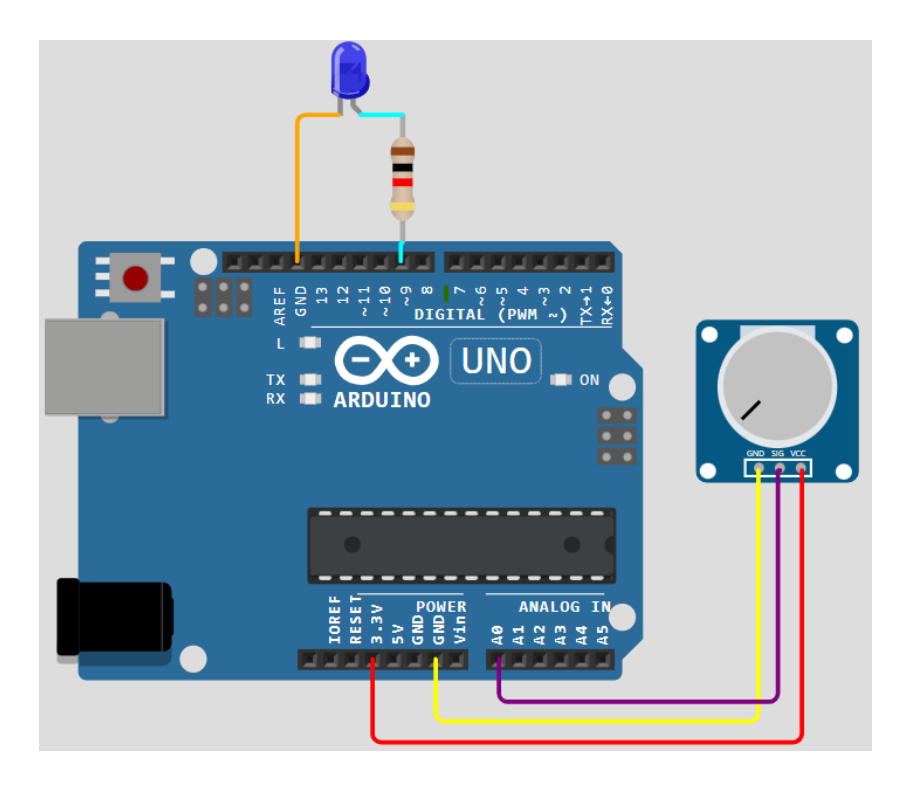

3. Buat pemrograman seperti di bawah ini:

```
const int analogInPin = A0;
const int analogOutPin = 9;
int sensorValue = 0;
int outputValue = 0;
void setup() {
  Serial.begin(9600);
}
void loop() {
  sensorValue = analogRead(analogInPin);
  outputValue = map(sensorValue, 0, 1023, 0, 255);
  analogWrite(analogOutPin, outputValue);
  Serial.print("Sensor (ADC) = ");
  Serial.print(sensorValue);
  Serial.print("\t Output (PWM) = ");
  Serial.println(outputValue);
  delay(2);
}
```

# Modul Praktikum

4. Lalu, compile dan upload program tersebut. Tunggu hingga proses upload program selesai hingga bertuliskan "Done Uploading".

## Kontrol Kecerahan LED dengan PWM di ESP32

- 1. Siapkan alat dan bahan
- 2. Buka Thonny IDE
- 3. Pastikan sudah Configure Intrepeter
- 4. Rangkailah ESP32 dan komponennya menjadi seperti berikut:

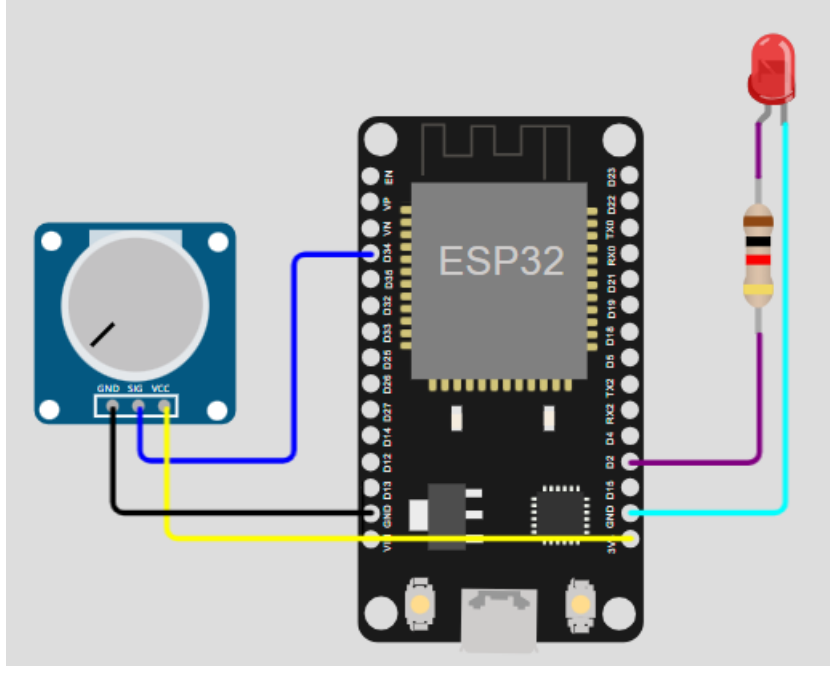

#### 5. Ketikkan Kode berikut

```
1 from machine import Pin, ADC, PWM
 2
   import time
 3
 4 analog_in_pin = ADC(Pin(34))
 5 analog_in_pin.atten(ADC.ATTN_11DB)
 6
 7
  analog out pin = PWM(Pin(2))
 8
  analog_out_pin.freq(500)
 9
10
11 while True:
12
13
       sensor_value = analog_in_pin.read()
14
       output_value = int(sensor_value / 4095 * 255)
15
16
17
       analog_out_pin.duty(output_value)
18
       print("Sensor (ADC) =", sensor_value, "\tOutput (PWM) =", output_value)
19
20
       time.sleep(0.1)
21
```